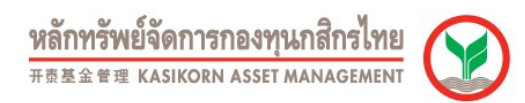

## การสมัครใช้บริการหักบัญชีอัตโนมัติของธนาคารกสิกรไทยผ่านเครื่อง ATM (Online Direct Debit)

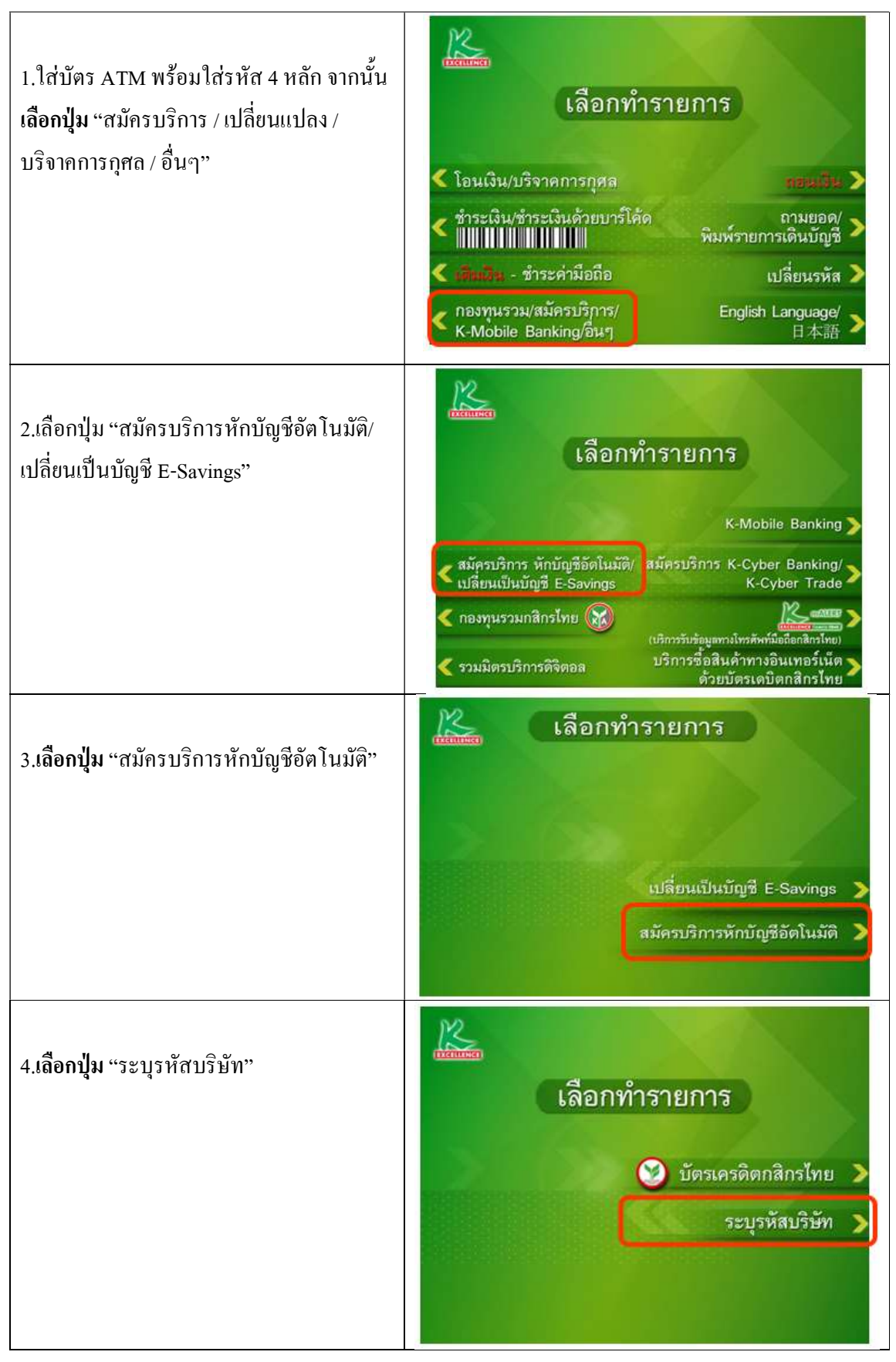

DirectAtm11042023

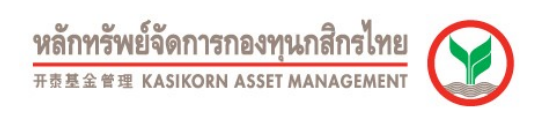

| 5.เลือกประเภทบัญชีที่ต้องการสมัคร                                                          | เลือกบัญชี   ออมทรัพย์   กระแสรายวัน                                                                                                    |
|--------------------------------------------------------------------------------------------|----------------------------------------------------------------------------------------------------|
| 6.ระบุรหัสบริษัทจำนวน 5 หลัก โดยรหัสบริษัท<br>ของ บลจ.กสิกรไทย คือ<br>คือ <b>" 50144 "</b> | รหัสบริษัท (5 หลัก) 50144<br>Amway (ABO Renewal) = 05002<br>Amway (Member Renewal) = 05003<br>Amway (Payment) = 05000<br>DTAC = 80100 GSM 1800 = 80098<br>GSM Advance = 80099<br>KAsset = 50144<br>KGI = 5013<br>KIM ENG = 50242<br>KSecurities = 50216<br>Orange = 80032<br>Thanachart Securities = 50216<br>TRUE = 80077                                                                                                    |
| 7.ระบุเลขที่บัญชีกองทุน 12 หลัก<br>และกดปุ่มหมายเลขถูกต้อง                                 | รหัสบริษัท (5 หลัก) 50144<br>หมายเลขสมาชิก 510000123456<br>หมายเลขถูกต้อง )<br>ยกเลิก )                                                                                                    |
| 8.เงื่อนไขและตกลงใช้การใช้บริการหักบัญชี<br>อัตโนมัติ กดปุ่มยืนยันการทำรายการ              | เงื่อนไข และข้อตกลงการใช้บริการหักบัญชีอัตโนมัติ<br>- โดยการใช้บัตรเอทีเอ็ม เตบิต หรือเครดิตประกอบรหัลประจำบัตร ผู้ใช้บริการ<br>บินยอมให้ธนาคารทักเงินจากบัญชีเอินฝากของผู้ใช้บริการ เพื่อข่าระหนี่<br>และ/หรือบรรดาภาระผูกทันต่างๆ ตามจำนวนที่ธนาคารได้ริบจากบริษัทที่ได้<br>ระบุไว้ และโอนเงินดังกล่าวเข้า ตามจำนวนที่ธนาคารได้รับจากบริษัทที่ได้<br>ระบุไว้ และโอนเงินดังกล่าวเข้า ตามจำนวนที่ธนาศารได้รับจากบริษัทที่ได้<br>ระบุไว้ และโอนเงินดังกล่าวเข้า ตามจำนวนที่ธนาศารได้รับจากบริษัทที่ได้<br>ระบุไว้ และโอนเงินดังกล่าวเข้า ตามจำนวนที่ธนาศารได้รับจากบริษัทที่ได้<br>ระบุไว้ และโอนเงินดังกล่าวเข้าข้อตกลง และเชื่อนให้บริษัทรี่เอารับตรเดบิตที่<br>ออกโดย บมจะมาตารกลิกรไทย และ กฎหมายว่าด้วยการธุรกรรมทาง<br>อิเล็กทรอนิกส์ และกฎหมายอื่นๆ ที่เกี่ยวข้องทุกประการ<br>- การหักบัญชีจะมีผลเมื่อรายการขอใช้บริการนี้ผ่านกระบวนการเรียบร้อยแล้ว<br>- ยืนยันการทำรายการ ><br>ยกเลิก > |

DirectAtm11042023

|                                                                                | หลักทรัพย์จัดการกองทุนกสิกรไทย<br><sup>开责基金管理</sup> KASIKORN ASSET MANAGEMENT                                                                                                    |
|--------------------------------------------------------------------------------|----------------------------------------------------------------------------------------------------|
| 9.ตรวจสอบข้อมูล และยืนยันการทำรายการ                                           | รหัสบริษัท 50144<br>AAA Co.,Ltd.<br>หมายเลขสมาชิก 510000123456<br>ยืนยันการทำรายการ ><br>ยกเลิก >                                                                                                    |
| 10.รับสลิปยืนขันการทำรายการ                                                    | EXERCISE CONTRACTOR CONTRACTOR CO |
| 11.ตัวอย่างจดหมายยืนยันการสมัครใช้บริการหัก<br>บัญชีอัตโนมัติจากธนาคารกสิกรไทย | หมายสงกัญชี 7452164895<br>เรียน ดูลเสวัลดี มีสุข<br>มรราญ่รัก 7 หมู่ข้ามปัญญา อนแรวหญิบชาว<br>แขวงรามซีบชาวา ของรมซีบชาว ซังหวัดกรุงสทสทานตร 16542<br>เรื่อน หนังสือสอบวัทการกักบัญชียิต ในมีพักนระบบชิงส์การอนิกส์ของของที่ตัวไหน ผ่านระบบชิงส์การอนิกส์<br>คนที่ทำนได้สมัดว่ารับบริการทักบัญชียิต ในมีพักนระบบชิงส์การอนิกส์ของของที่ตัวมาดารได้รับจากบริษัท และครือหลัง<br>เรื่อม หนังสือสอบวัทการกักบัญชียิต ในมีพักนระบบชิงส์การอนิกส์ของของที่ต้อง เขางารให้รับจากบริษัท และครือหลัง<br>เรื่อได้ของบริษัท และน่าจิมด์ สาสต์ ที่สุข<br>ของกางชิงส์ทางชนิกส์ที่สนัดว่าร้อยมีหาว เสรียนชีวและหรือของตรงนี้<br>ของกางชิงส์ทางชนิกส์ที่สนัดว่าร้อยมีทาง<br>เรื่อปัญชีที่ใช้ในการกำระ : สวัสภี มีสุข<br>และที่มีผูรที่ไช้ในการตรม เรื่อสรี มีสุข<br>และที่มีผูรที่ไช้ในการต่าง:<br>เอยธิดร้อยมีพักที่ราง::<br>เอยธิดร้อยไปหักที่ร้อง:<br>เอยธิดร้อยเพื่อที่ไปในการตามที่ท่านได้ : ครารับบริยาเก้ว โดยขณาตารๆ จะเริ่มกักเงิงเมื่อได้รับต่างให้ เขากบริษัท<br>และครื่อสัมหารๆ ได้ดำเนินการตามที่ท่านได้ : ครารับบริยาเก้ว โดยขณาตารๆ จะเริ่มกักเงิงเมื่อได้รับต่างให้ เขากบริษัท<br>และครือผ้ามากเงิมส์ขณางร้าง                                                                                                    |
|                                                                                | (นาชวีระชัด อมรรัทน์)<br>ผู้อ่านวงการศักรภ์รักษาการจัง                                                                                                    |

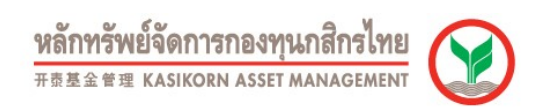

## การสมัครใช้บริการหักบัญชีอัตโนมัติของธนาคารไทยพาณิชย์ผ่านเครื่อง ATM (Online Direct Debit)

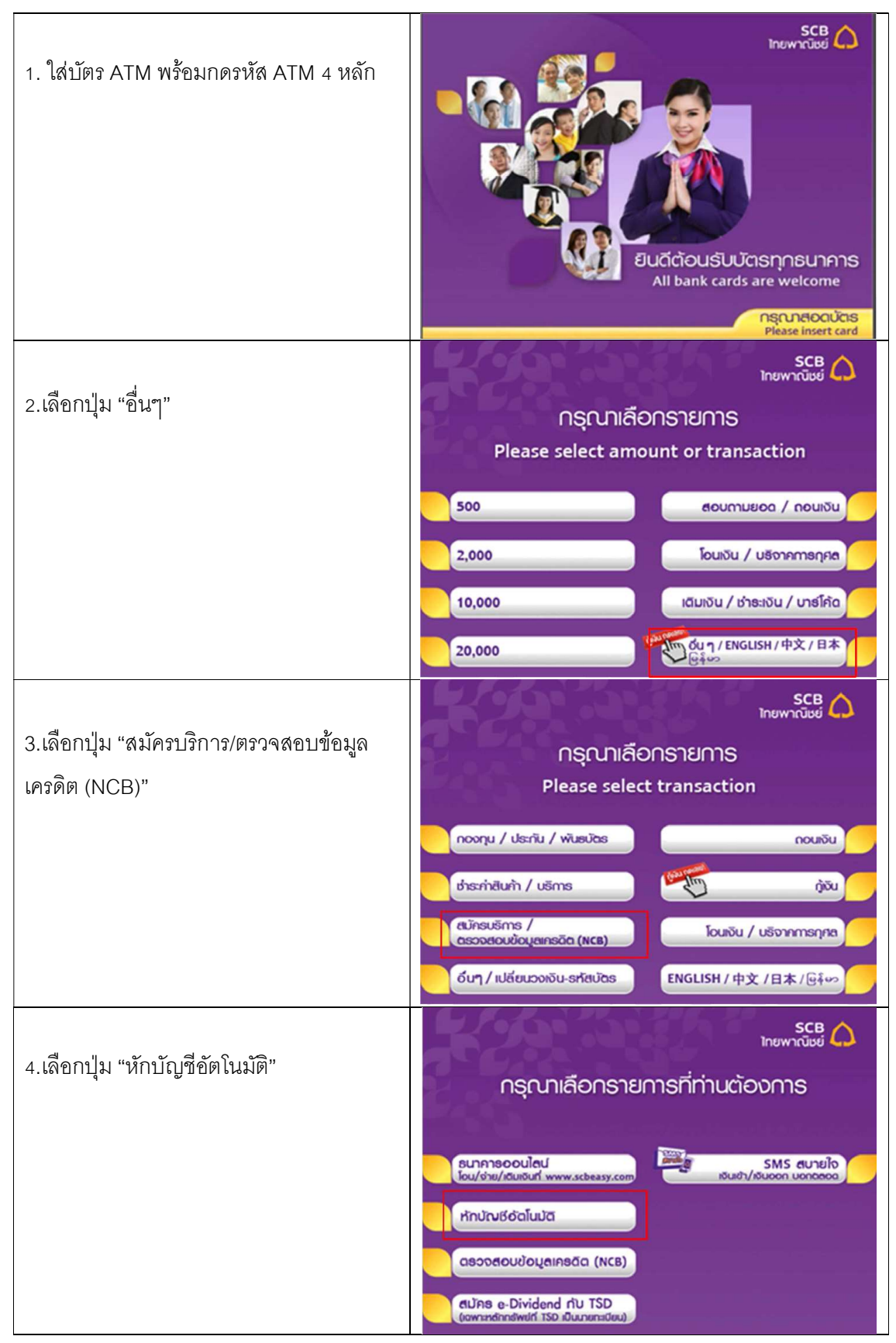

DirectAtm11042023

![](_page_4_Picture_0.jpeg)

![](_page_4_Figure_1.jpeg)

![](_page_5_Picture_0.jpeg)

![](_page_6_Picture_0.jpeg)

## ขั้นตอนการสมัครใช้บริการหักบัญชีเงินฝากอัตโนมัติ ผ่านเครื่อง ATM ธนาคารทหารไทยธนชาต

![](_page_6_Figure_2.jpeg)

![](_page_7_Picture_0.jpeg)

|                                                                                                | หลักทรัพย์จัดการกองทุนกสิกรไทย<br><sup>开责基金管理</sup> KASIKORN ASSET MANAGEMENT                                                                                                    |  |
|------------------------------------------------------------------------------------------------|----------------------------------------------------------------------------------------------------|--|
| 9.ใส่หมายเลขอ้างอิง 1<br>ระบุเลขที่บัญชีกองทุน 12 หรือ 14 หลัก                                 | กฐณาใช่มหิอฐก/ก / เอนที่สูก/ก / เอนที่ผู้อื่นอีการ / กมายเอนต่างขัง 1<br>Please Enter Your Account Ne. / Reference Ne.1                                                                                                    |  |
|                                                                                                | Ondoo<br>Correct<br>Ligndoo                                                                                                    |  |
| 10.ใส่หมายเลขอ้างอิง 2 (ถ้ามี)<br>ระบุเลขที่บัญชีกองทุน 12 หรือ 14 หลัก                        | กรุณาใส่หมายเลยอ้างอิง 2<br>Please Enter Your Reference No.2                                                                                                    |  |
| และกด ยื่นยัน                                                                                  | Hมายเลยอ้าออือ 2<br>Ref 2<br>IUOSโกรศัพท์<br>Mobile Phone No. Emi6n ►<br>Concel ►                                                                                                    |  |
| 11.หน้าจอแสดงผลการทำรายการเรียบร้อย<br>กรุณารับบัตร และ ใบบันทึกรายการ<br>(เก็บไว้เป็นหลักฐาน) | Stemswoorhuchdumsiseusoesta ngrutaowemaouutann<br>sunnawilusuu SMS muluositariwnifinulicitoioionourund<br>Taur transaction has been completed, Plasse wait for<br>approval result on your mobile phone.<br>Childioonnisrinisriicinischiolurisoiti<br>Woold you like to do another transaction? ###? |  |
|                                                                                                | Lidoums ,                                                                                                    |  |